# **EFT Payments (classic sites)**

## Overview

Electronic Funds Transfer (EFT), is a commonly accepted form of payment online, particularly for B2B customers. Using this guide, Customer Self Service can be configured to accept EFT payments from online users.

- 1. Enable EFT Payments at the System level.
- 2. Add the 'Release Payments' page to the required menu(s).

Please pay this transaction now using your financial institution's EFT facility. Upon payment, enter your receipt number below before continuing.

Your transaction will be completed when confirmation of payment is received.

| Please use the following | reference in | your bank | transfer  | details | when | submitting |
|--------------------------|--------------|-----------|-----------|---------|------|------------|
|                          | your EF      | T Paymer  | <u>it</u> |         |      | -          |

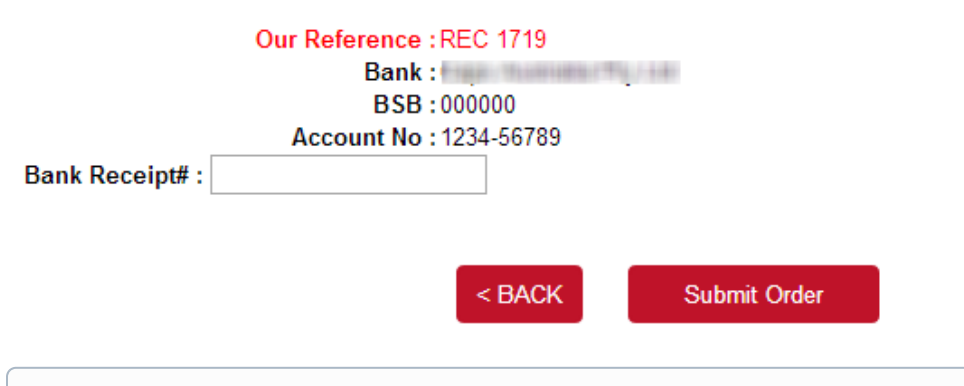

(i) If your site is running on the Best Practice Design (BPD) framework, refer to this document instead: EFT Payments on CV ecommerce

# Step-by-step guide

- 1. Enable EFT Payments at the System level:
  - 1. Login as an Administrator.
  - 2. Navigate to 'Settings' --> 'Settings' (/zSettings.aspx).
  - 3. Click the 'Orders' tab.
  - 4. Click the 'Credit Cards' tab.
  - 5. Confirm the site is configured to accept credit card payments (If these are not accepted, EFT payments can't be either).
  - 6. Tick the 'Allow EFT Payment' setting.
  - 7. Tick the 'Hold Bpay & EFT Payment' setting if required.
    - Holding EFT payments ensures a Cash Receipt is not created until the payment is released in the 'Release Payments' screen (see How to release EFT and BPAY Payments for instructions).
  - 8. Populate EFT Bank Details:
    - EFT Bank Name
    - EFT Bank BSB
    - EFT Bank Account No
  - 9. Tick the 'Enable EFT Order Payment Option' setting (unless EFT should be for Account Payments only).
  - 10. Tick the 'Auto Integrate BPAY EFT Order Payments' setting if required.
    - Automatically integrating EFT payments means the sales order will not be held until the payment is released via 'Release Payments'.

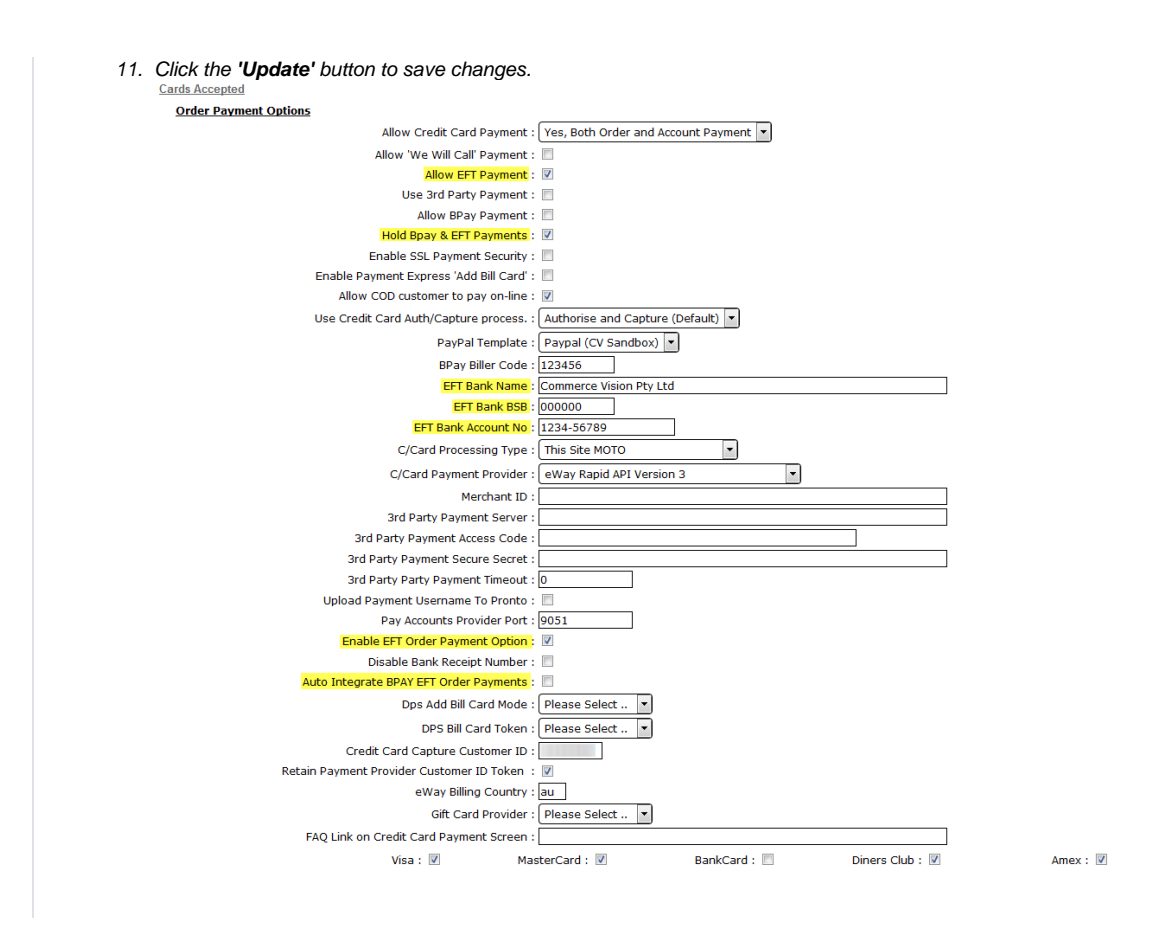

2. Add the 'Release Payments' page (ReleaseCustPayments.aspx) to the required Role menu. Refer Adding a new menu item for instructions.

Modify : New : Delete : SubMenu Items : Cancel : OK

#### 6 records. (1 page)

| Menu Code : Customer Self Service Administration                                                                                                    |                                                                                                    |
|----------------------------------------------------------------------------------------------------|----------------------------------------------------------------------------------------------------|
| Parent Item : ACCOUNTS - Accounts                                                                                                    |                                                                                                    |
| Label for Navigation Pane : Release Payments                                                                                                    |                                                                                                    |
| Description : Release EFT/BPAY Payments                                                                                                    |                                                                                                    |
| Page Name : ReleaseCustPayments.aspx                                                                                                    | Release Customer Payments (admin)                                                                                                    |
| Custom Page Code : Please Select 🔻                                                                                                    |                                                                                                    |
| Sequence : 10                                                                                                    |                                                                                                    |
| Menu Item Image Name :                                                                                                    |                                                                                                    |
| Menu Item Hover Image Name :                                                                                                    |                                                                                                    |
| Requires Authentication : 🕜                                                                                                    |                                                                                                    |
| Hidden : 📃                                                                                                    |                                                                                                    |
| Staging Only Item : 📃                                                                                                    |                                                                                                    |
| Show Navigation Order Summary : 📃                                                                                                    |                                                                                                    |
| Width : 0                                                                                                    |                                                                                                    |
| commerce                                                                                                    |                                                                                                    |
| Transaction Format : Detailed Listing 🔹 Transaction List : EFT / Bpay Payments only 💌 Search                                                                                                    | For : Search                                                                                                    |
| Select         Receipt Number         Customer Code         User Name         Invoice Number         Invoice Date         Order Number         Transaction A           2210         5057691         5057691         5057691         5057691         5057691 | Immount         Date & Time Stamp         Bank Receipt Details         Status           \$24.77.17-Jul-2014         TESTONLY         Bpay / EFT for |
|                                                                                                    |                                                                                                    |
|                                                                                                    |                                                                                                    |
|                                                                                                    |                                                                                                    |
|                                                                                                    |                                                                                                    |
| Release Payments : Reject Payments                                                                                                    |                                                                                                    |
| 1 records. (1 page)                                                                                                    |                                                                                                    |

Customers with credit card payments enabled will now have the EFT option available to them as well. See How to enable Credit Card payments for customers for further information.

# **Optional Settings**

It may be desirable to deny EFT access to certain roles, leaving them with credit card payment options only. This can be configured at the role level.

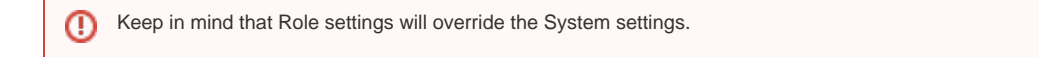

To Update Role Level EFT Settings:

- 1. Login as an Administrator.
- 2. Navigate to 'Accounts' --> 'Role Management' (/zRoles.aspx).
- 3. Select the required role via radio button.
- 4. Click the 'Functions' tab.
- 5. Click 'Modify'.
- 6. Update the values for Role Based EFT Options as required:
  - EFT Role Payment Mode:

     Enable role-based EFT enables EFT payments for the role, utilising the settings at role level (overriding system settings).

| Order Value                                                                                                    |                                                                                                    | ¢             |
|----------------------------------------------------------------------------------------------------|----------------------------------------------------------------------------------------------------|---------------|
| Freight                                                                                                    |                                                                                                    | ŝ             |
| ORDER TOTAL (Inc. GST)<br>GST included in this order                                                                                                    |                                                                                                    | \$            |
| Payment Method : Electronic Funds Transfer - Bank Receipt# :                                                                                                    |                                                                                                    |               |
| The EFT Payment Instruction Template dictates what is sho<br>You can customise this content by creating a new template                                                                                                    | wn in this section during checkout.<br>and assigning it as the default.                                                                                                    |               |
| Our Reference :                                                                                                    | REC 2213                                                                                                    |               |
| Bank :                                                                                                    | Test Bank                                                                                                    |               |
| BSB:                                                                                                    | 000000                                                                                                    |               |
| Account No :                                                                                                    | 123456                                                                                                    |               |
|                                                                                                    | < BACK Submit Order                                                                                                    | c             |
| <ul> <li>EFT Bank Details Resource Code - trender EFT bank details for this role.</li> <li>EFT Bank Name</li> <li>EFT Bank BSB</li> <li>EFT Bank Account No</li> </ul>                                                                                                    | <b>LACK</b> Submit Order The Resource Code for the Resource containing the                                                                                                    | format string |
| <ul> <li>EFT Bank Details Resource Code - t<br/>render EFT bank details for this role.</li> <li>EFT Bank Name</li> <li>EFT Bank BSB</li> <li>EFT Bank Account No</li> <li>7. Click 'OK' to save.</li> <li>Role Based EFT Options</li> </ul>                                                                                                    | <b>ACK</b> Submit Order The Resource Code for the Resource containing the                                                                                                    | format string |
| <ul> <li>EFT Bank Details Resource Code - t<br/>render EFT bank details for this role.</li> <li>EFT Bank Name</li> <li>EFT Bank BSB</li> <li>EFT Bank Account No</li> <li>Click 'OK' to save.</li> <li>Role Based EFT Options</li> </ul>                                                                                                    | KECK Submit Order  The Resource Code for the Resource containing the  pode : Please Select                                                                                                    | format string |
| <ul> <li>EFT Bank Details Resource Code - t<br/>render EFT bank details for this role.</li> <li>EFT Bank Name</li> <li>EFT Bank BSB</li> <li>EFT Bank Account No</li> <li>Click 'OK' to save.</li> <li>Role Based EFT Options</li> <li>EFT Role Payment M</li> <li>EFT Payment Instructions Temp</li> </ul>                                                             | CEACK Submit Order  the Resource Code for the Resource containing the  bode : Please Select  Please Select  Please Select  Please Select  T                                                                                                    | format string |
| <ul> <li>EFT Bank Details Resource Code - t<br/>render EFT bank details for this role.</li> <li>EFT Bank Name</li> <li>EFT Bank BSB</li> <li>EFT Bank Account No</li> <li>Click 'OK' to save.</li> <li>Role Based EFT Options</li> <li>EFT Role Payment M</li> <li>EFT Payment Instructions Temp</li> <li>EFT Bank Details Resource C</li> </ul>                        | <ul> <li>Keekeekeekeekeekeekeekeekeekeekeekeekeek</li></ul>                                                                                                    | format string |
| <ul> <li>EFT Bank Details Resource Code - t<br/>render EFT bank details for this role.</li> <li>EFT Bank Name</li> <li>EFT Bank BSB</li> <li>EFT Bank Account No</li> <li>Click 'OK' to save.</li> <li>Role Based EFT Options</li> <li>EFT Role Payment M</li> <li>EFT Payment Instructions Temp</li> <li>EFT Bank Details Resource C</li> <li>EFT Bank Name</li> </ul> | <ul> <li>KACK Submit Order         </li> </ul> the Resource Code for the Resource containing the           ode :         Please Select •           the resource Code for the Resource containing the           ode :         Please Select •           the resource Code for the Resource containing the           ode :         Please Select •           Enable role-based EFT           Deny EFT to users in this Role           the : | format string |

Custom templates can also be assigned if required, which override the system defaults.

To Assign Custom EFT Templates:

| Order Value                |           |  |
|----------------------------|-----------|--|
| Freight                    |           |  |
| GST included in this order |           |  |
| Our Reference :            | REC 2213  |  |
| Bank:                      | Test Bank |  |
| BSB :                      | 000000    |  |
| Account No :               | 123456    |  |
|                            |           |  |

EFT Order Payment Instruction Template - email template, example of system default shown below.
Subject: Your EFT Reference Details ٠ Thank you for your order. 5057691 Order Number: 2210 Reference No: Bank Receipt Number EFT REF TESTONLY **Provided:** Your order will be shipped when payment is verified. POWERED by Customer Self Service, a Commerce Vision Pty. Ltd. product. 4. Click the 'Update' button to save changes.

## **Related articles**

- Braintree Payments Credit Card Data Flow
- Release Payments
  Order Data for Eway Fraud Protection
- Attach Payment Document to Order
- Braintree Google Pay Settings